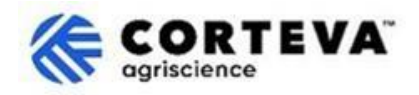

# Responder ao Questionário enviado pela Corteva

### 1. Introdução

O processo de Cadastro de Fornecedores da Corteva e o processo de Cadastro de Fornecedores Legacy da <u>Corteva</u> são seguidos em apoio à nossa unidade de Proteção de Cultivos na América do Norte, EMEA e América Latina. A partir de julho de 2025, esses processos também serão utilizados em apoio à nossa unidade de Proteção de Cultivos na APAC.

Como resultado destes processos, a Corteva e os Fornecedores estabelecem uma conexão através da SAP Business Network, que permite:

- Troca de ordens de compra, confirmações de pedidos, avisos antecipados de embarque e outros documentos eletronicamente por meio da rede (o que é conhecido como SAP Business Network Trading Relationship).
- Troca de questionários, coleta de certificados, permissão para acessar/retificar seus dados de fornecedor em nosso sistema ou participação em eventos de sourcing (o que é conhecido como SAP Business Network Strategic Relationship).

Este documento fornece uma visão geral de como os fornecedores que concluíram o processo de Registro ou Registro Legacy com a Corteva receberão questionários adicionais da Corteva por meio do SAP Business Network e como respondê-los.

Para mais informações sobre como a Corteva utiliza o SAP Business Network, você pode consultar nosso Portal de Informações de Fornecedores do Ariba: <u>https://support.ariba.com/Corteva</u>

### 2. Notificação de E-mail

Quando um novo questionário for enviado a você pela Corteva, você será notificado por meio de uma notificação por e-mail proveniente da SAP Business Network (SAPBN):

- O domínio do e-mail do remetente será: <u>XXXXXXXX@ansmtp.ariba.com</u>
- O assunto e o layout do e-mail variam dependendo do tipo de questionário que você deve preencher (por exemplo, questionário de qualificação, questionário de afirmação do código de conduta, questionário de avaliação de risco, etc.).
- O corpo do e-mail incluirá:
  - o O prazo em que o questionário estará aberto ou disponível para o fornecedor preencher.
  - Um link que o fornecedor deve usar para efetuar login no SAP Business Network usando suas credenciais existentes para acessar o questionário.

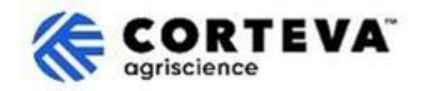

### 3. Localize os Questionários

Ao acessar a SAP Business Network a partir da notificação por e-mail, você será direcionado automaticamente para o questionário. Caso contrário, navegue até a aba "Proposals e Questionnaires" do Ariba:

| SAP  | Business Network   Standard      | Account Get en | nterprise account |               |            |            |
|------|----------------------------------|----------------|-------------------|---------------|------------|------------|
| Home | SAP Business Network             | Workbench      | Orders v          | Fulfillment ~ | Invoices ~ | Payments v |
|      | Ariba Proposals & Questionnaires |                | 1                 |               | 14         |            |
|      | Ariba Contract Management        |                | 1                 | eads          | In Loc     | ation      |

Se você colaborar com outros clientes por meio do SAP Business Network, certifique-se de estar na página "Proposals e Questionnaires" do Ariba para a Corteva:

| Ariba Proposals and Questionnaires 🗸        | Standard Account Get enterprise account                                                                                                    |                        |
|---------------------------------------------|----------------------------------------------------------------------------------------------------|------------------------|
| CORTEVA                                     |                                                                                                    |                        |
| Corteva Requested Profile                   | Welcome to the Ariba Spend Management site. This site assists in identifying world class suppliers who are market leaders in quality, service, and cost.<br>Ariba, Inc. administers this site in an effort to ensure market integrity. | CORTEVA<br>cgriscience |
| All required customer requested fields have |                                                                                                    |                        |

Na aba "Proposals e Questionnaires" para a Corteva, você verá todos os Questionários da Corteva que você já concluiu ou que ainda precisam ser concluídos:

| Registration Questionnaires                             |               |              |               |                           |        |
|---------------------------------------------------------|---------------|--------------|---------------|---------------------------|--------|
| Title                                                   |               |              | ID            |                           | End    |
| ▼ Status: Open (1)                                      |               |              |               |                           |        |
| Supplier Registration Questionnaire                     |               |              | Doc1485158365 |                           | 3/:    |
| Qualification Questionnaires                            |               |              |               |                           |        |
| Title                                                   | ID            | End Time 🕴   |               | Commodity                 |        |
| ▼ Status: Open (1)                                      |               |              |               |                           |        |
| Supplier qualification questionnaire                    | Doc1562820884 | 5/23/2025 3: | 26 PM         | Chemicals including Bio C | View m |
| Questionnaires                                          |               |              |               |                           |        |
| Title                                                   |               |              | ID            | End Time 👃                |        |
| ▼ Status: Open (1)                                      |               |              |               |                           |        |
| Code Of Conduct Affirmation Questionnaire Questionnaire |               |              | Doc1562963923 | 06/07/2025 03:2           | 28 PM  |

No exemplo acima vemos três seções diferentes com questionários:

#### - Questionários de Registro:

Esta seção incluirá os questionários de Registro ou Registro Legacy. Para obter orientações sobre como preenchê-los, consulte os documentos abaixo:

- o <u>Supplier Registration Questionnaire</u>
- o <u>Legacy Supplier Registration Questionnaire</u>

#### - Questionários de Qualificação:

Caso a Corteva precise que você preencha um Questionário de Qualificação, você encontrará o link para esse questionário aqui.

- Questionários:

Aqui você encontrará qualquer outro questionário que a Corteva exija que você preencha. Exemplos disso podem ser o Questionário de Afirmação do Código de Conduta, o Questionário Modular de Registro de Fornecedor Legacy ou o Questionário de Certificação.

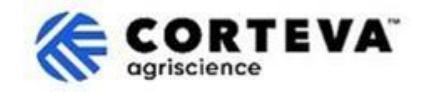

### 4. Preenchimento de Questionários

Para começar a trabalhar com um questionário, clique no nome do questionário:

| Qualification Questionnaires         |               |                   |  |
|--------------------------------------|---------------|-------------------|--|
| Title                                | ID            | End Time ↓        |  |
| ▼ Status: Open (1)                   |               |                   |  |
| Supplier qualification questionnaire | Doc1562820884 | 5/23/2025 3:26 PM |  |

#### O questionário será aberto:

| Event Messages<br>Event Details | All Content                                                                                                 |  |  |
|---------------------------------|----------------------------------------------------------------------------------------------------|--|--|
| Response Team                   | Name 1                                                                                                    |  |  |
|                                 | ▼ 1 Code of Conduct Affirmation                                                                             |  |  |
| ▼ Event Contents                | 1.1 Do you affirm/re-affirm compliance with Corteva's Supplier Code of Conduct $*$ Unspecified $\checkmark$ |  |  |
| All Content                     | 1.2 Refer to Corteva Supplier Code of Conduct - Please review here                                          |  |  |
|                                 | (*) indicates a required field                                                                              |  |  |
| 1 Affi                          | Submit Entire Response         Save draft         Compose Message         Excel Import                      |  |  |

Todos os questionários têm um layout como o acima:

- No lado esquerdo, você verá a lista de seções presentes no questionário.

Esta lista será diferente para cada questionário – o questionário deste exemplo possui apenas uma seção.
No meio, você verá as perguntas reais que precisa revisar/completar.

Você precisará atualizar esta seção com suas respostas.

Após preencher todas as seções do questionário, utilize a função "Enviar Resposta Completa" para enviar o questionário completo à Corteva. Caso haja algum campo obrigatório pendente de preenchimento, você receberá uma mensagem de erro para correção.

Você também pode usar a funcionalidade 'Salvar como rascunho' a qualquer momento para salvar o questionário sem enviá-lo.

|                        |            | ,               |              |
|------------------------|------------|-----------------|--------------|
| Submit Entire Response | Save draft | Compose Message | Excel Import |
|                        |            |                 |              |

Observe que esses questionários podem estar disponíveis em diferentes idiomas. Aqui você encontra orientações sobre como <u>configurar suas preferências de idioma do SAP Business</u> <u>Network</u>.

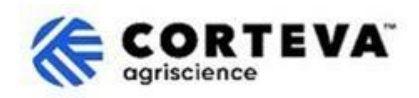

## 5. Controle de Documentos

| Versão do documento          | 1.0                                                                                                    |
|------------------------------|----------------------------------------------------------------------------------------------------|
| Data da última revisão       | 19 de maio de 2025                                                                                                    |
| Ponto de contato             | Para qualquer dúvida sobre o conteúdo deste documento, entre em contato<br>com a Corteva Procurement por meio da seção <b>Suporte</b> do <u>portal de</u><br><u>informações do fornecedor SAP Ariba da Corteva</u> .                                                                                                    |
| Proprietário do<br>documento | Este documento é propriedade da organização de Compras da Corteva.<br>Nenhuma parte deste documento pode ser reproduzida, armazenada em um<br>sistema de recuperação ou transmitida de qualquer forma ou por qualquer<br>meio, eletrônico, mecânico, fotocópia, gravação ou outro, sem o<br>consentimento prévio da Corteva. |